## 設定方法~iPhoneの場合~

「ヘルスケア」の設定により、歩数がカウントできるようになる場合があります。 以下を確認してください。

(1)iPhoneの「設定」→「プライバシー」→「モーションとフィットネス」へ進んでください。

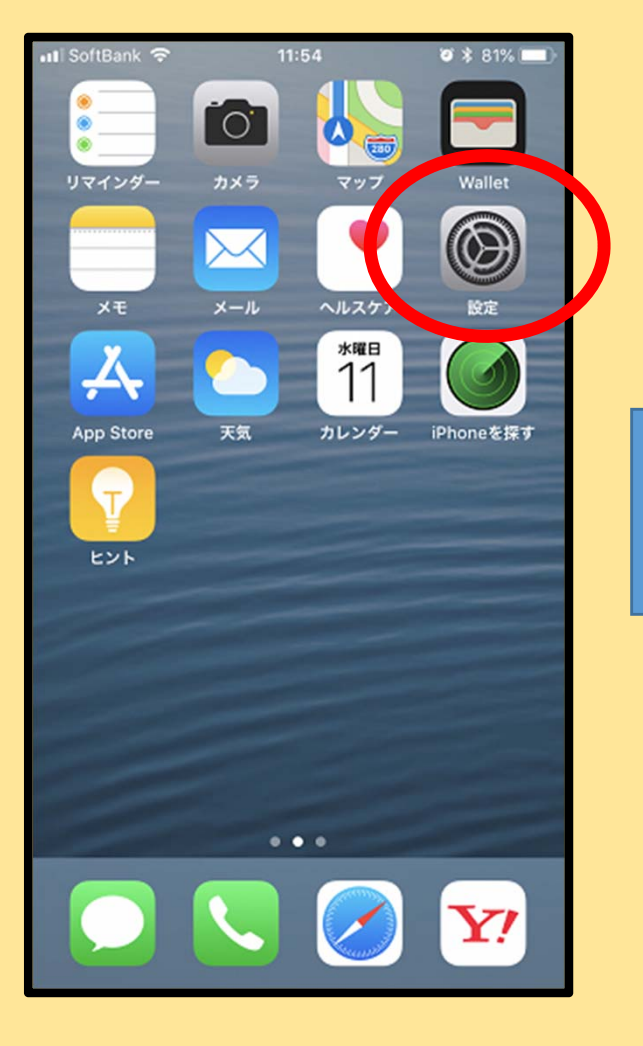

| III Soft | Bank 🗢 11:37             | <b>0</b> * 83% 🔳 |
|----------|--------------------------|------------------|
|          | 設定                       |                  |
| AA       | 画面表示と明るさ                 | >                |
| *        | 壁紙                       | >                |
|          | サウンドと触覚                  | >                |
|          | Touch IDとパスコード           | >                |
| sos      | 緊急SOS                    | >                |
|          | バッテリー                    | >                |
|          | プライバシー                   | >                |
|          |                          |                  |
| Ą        | iTunes Store & App Store | >                |
|          | Wallet & Apple Pay       | >                |
|          |                          |                  |
| Ŷ        | アカウントとパスワード              | >                |
|          | メール                      | >                |
|          | 連絡先                      | >                |

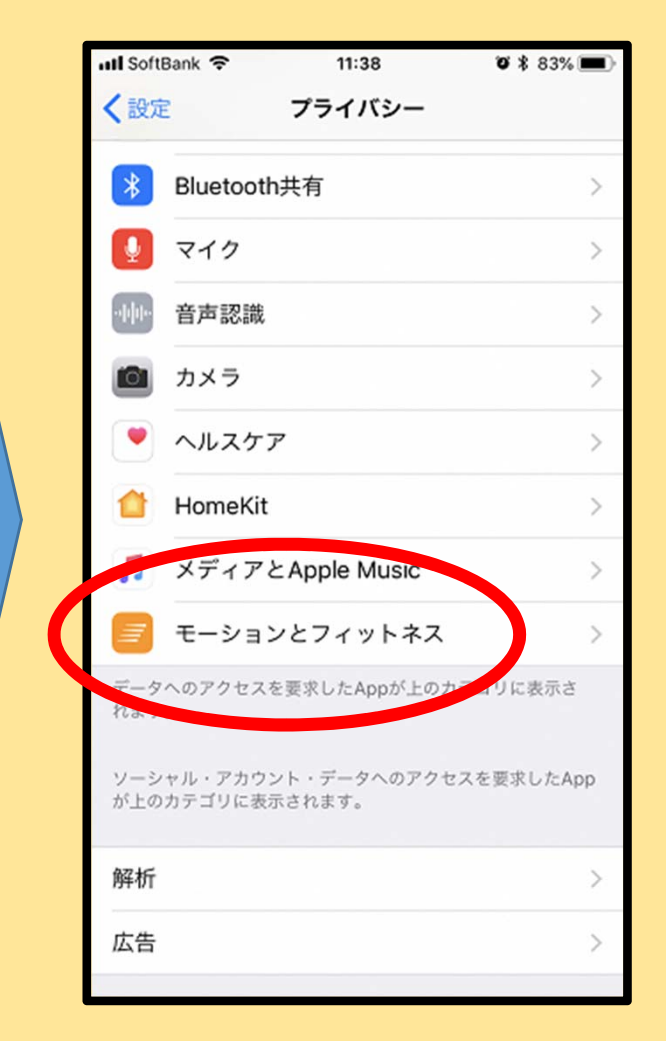

(2)「フィットネス・トラッキング」及び「ヘルスケア」が両方ONになっていることを確認してください。

なっていない場合はONに設定してください。

| 📲 SoftBank 🗢                                            | 11:37                 | <b>ö</b><br>83% 🔳         |  |  |
|---------------------------------------------------------|-----------------------|---------------------------|--|--|
| <b>く</b> プライバシー                                         | モーションと                | :フィットネス                   |  |  |
|                                                         |                       |                           |  |  |
| モーションとフィッ<br>段数などのセンサー                                  | トネスにより、身<br>データにAppから | 骨体の動き、歩数、上った<br>アクセスできます。 |  |  |
| フィットネス・                                                 | トラッキング                | · ( C)                    |  |  |
|                                                         |                       |                           |  |  |
| 💌 ヘルスケ                                                  | ア                     |                           |  |  |
| モーションアクティビティとフィットネスアクティビナネへの<br>アクセスを要求したAppがここに表示されます。 |                       |                           |  |  |
|                                                         |                       |                           |  |  |
|                                                         |                       |                           |  |  |

## (3)確認後、「プライバシー」画面に戻って 「ヘルスケア」へ進んでください。

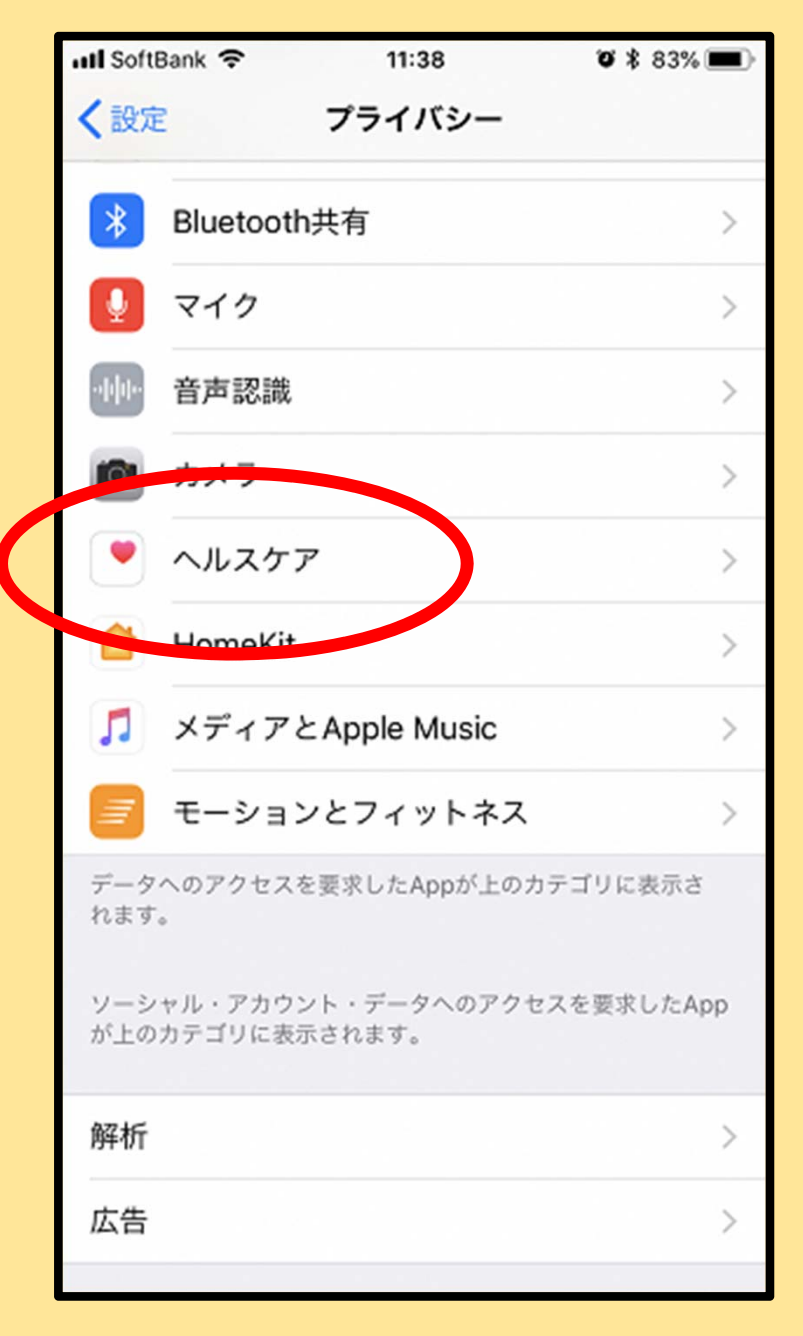

## (4)「よこはまWP」で「歩数」がONになっていることを 確認してください。 なっていない場合はONに設定してください。

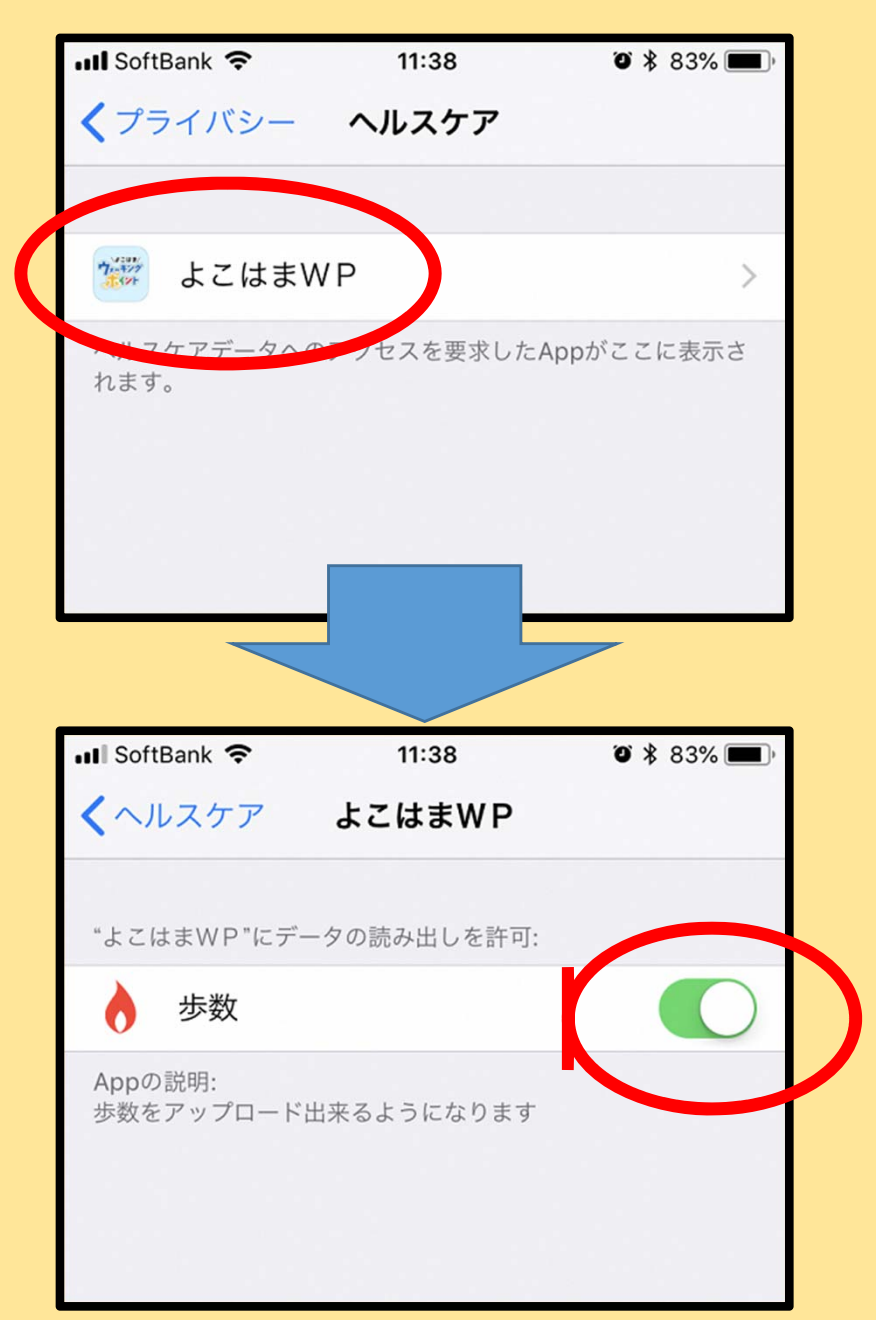

## ※注意!

○iPhoneの「ヘルスケア」で「Apple Watch」等の 外部機器と連動する設定をされている場合でも、 よこはまウォーキングポイント歩数計アプリでは、 iPhone本体で計測した歩数のデータを取得します。 そのため「ヘルスケア」とよこはまウォーキング ポイント歩数計アプリでは、表示される歩数に差が 生じることがあります。何卒ご了承ください。

○歩数送信の際は、<u>電波状況の安定している位置で</u>
<u>止まって送信するようご注意ください。</u>歩きながら
歩数送信を行うと、正しく送信されない場合があります。